## Allen Osborne TurboRogue - How to upgrade firmware

376 Beth Bartel February 10, 2009 Allen Osborne 476

## Allen Osborne TurboRogue - How to upgrade firmware

- 1. Stop receiver tracking:
  - In the Main Status Display scroll to 1 TRACK using the left arrow key
  - Press ENTER
  - In Tracking Dialog Box, choose Stop Track Now!
  - Press ENTER
  - Answer Yes to Really Stop Tracking Now?? with left arrow key
  - Press ENTER
  - Press ESC
  - There should be no satellites in top row of main status screen
- 2. Take out data flashcard from receiver and insert firmware upgrade flashcard
- 3. Make sure firmware upgrade flashcard has write protection off (white latch on flashcard end)
- 4. In the Main Status Display scroll to FLASH 4 using the right arrow key
- 5. Press ENTER
- 6. In FlashCard Dialog Box , choose Flash Control using down arrow key
- 7. Press ENTER
- 8. Scroll to Program using the left arrow key
- 9. Press ENTER
- 10. Choose Program using the left arrow key
- 11. Press ENTER, the upgrade will take a few minutes
- 12. When Flash Status says Copy Complete, press ESC

- 13. Remove firmware upgrade flashcard and reinsert data flashcard
- 14. Turn receiver off and back on again
- 15. Confirm Firmware version on front display (3.2.32.8, 1998/12/28)
- 16. Press ESC to return to Main Status Display and confirm receiver tracking
- 17. Return firmware upgrade flashcard to address below
- 18. Note day and time (UTC) of upgrade and receiver serial number in the return shipment

Online URL: <u>https://kb.unavco.org/article/allen-osborne-turborogue-how-to-upgrade-firmware-376.html</u>